## **OMS Discharge Screen and Process**

To access the discharge for a consumer who is part of the OMS workflow, you enter the system just as you would for entering an authorization. When you get to the prompt for a continuing review you will also have the option of completing the discharge.

| Requested Service                            | es Header                         |                                                  |                                    |                         |
|----------------------------------------------|-----------------------------------|--------------------------------------------------|------------------------------------|-------------------------|
| Requested Start Date<br>06/14/2018           | Member Name<br>TRAINING, DORS     | Provider Name<br>GAUDENZIA INC,                  | Vendor ID<br>D888363               |                         |
| Type of Request<br>CONCURRENT                | Member ID<br><b>M000068204</b>    | Provider ID<br><b>328777</b>                     | Provider Alternate ID<br>200235300 | NPI # for Authorization |
| Level of Service<br>OUTPATIENT               | Type of Service<br>SUBSTANCE USE  | Level of Care<br>OUTPATIENT                      | Type of Care<br><b>OPSU OMS</b>    |                         |
| Date of Initial Contact<br><b>06/01/2018</b> | Days Waiting for Service <b>0</b> | Vendor Medicaid or Alt ID<br>200235300           | Vendor NPI #<br>1386164242         |                         |
|                                              | There is an ex                    | isting authorization that bridges t              | his date range.                    |                         |
|                                              | Is this a request for contir      | nuing care ( <u>concurrent request</u> ) or do y | ou wish to enter Discharge inforr  | mation?                 |

When you choose "Enter Discharge" the system will automatically navigate to the OMS discharge process. If you are discharging the consumer after only the initial authorization the system will prompt you to complete the "Discharge Information.

| equested Services Header                                                                                                    |                                                                                                    |                                                                                                    |                                                                                               |                                                                                                    |                                                                                             |                                      |                                                 |
|----------------------------------------------------------------------------------------------------|----------------------------------------------------------------------------------------------------|----------------------------------------------------------------------------------------------------|-----------------------------------------------------------------------------------------------|----------------------------------------------------------------------------------------------------|---------------------------------------------------------------------------------------------|--------------------------------------|-------------------------------------------------|
| Requested Start Date<br>06/01/2018                                                                                                    | Level of Service<br>OP - OUTPATIENT                                                                                                    | Member Name<br>TRAINING, DORS                                                                           | Provider Name<br>GAUDENZIA II                                                                 | NC,                                                                                                    | Vendor ID<br>D888363                                                                        |                                      |                                                 |
|                                                                                                    | Type of Request<br>CONCURRENT                                                                                                    | Member ID<br>M000068204                                                                                 | Provider ID<br>328777                                                                         | Provider Alternate ID 200235300                                                                                                   |                                                                                             |                                      |                                                 |
| Discharge Info                                                                                                    | ormation                                                                                                    |                                                                                                    |                                                                                               |                                                                                                    |                                                                                             |                                      |                                                 |
| Actual Discharge Date (MM                                                                                                    | DDYYYY)                                                                                                    |                                                                                                    |                                                                                               |                                                                                                    |                                                                                             | Type of Service<br>S - SUBSTANCE USE | Level of Care Discharged From<br>O - OUTPATIENT |
| Diagnosis<br>Documentation of primar<br>occurring behavioral con<br>comprehensive care. Auth<br>and/or summary plan desc<br>Behavioral Diag | y behavioral condition is <u>require</u><br>ditions that impact or are a focus oi<br>orization (if applicable) does NOT g<br>cription including covered diagnoses<br>gnoses | d. Provisional working conditio<br>Treatment (mental health, su<br>uarantee payment of benefits ;<br>s. | n and diagnosis should be d<br>istance use, personality, inte<br>for these services. Coverage | ocumented if necessary. Docume<br>ellectual disability) is <u>strongly rec</u><br>is subject to all limit <del>s</del> and exclus | ntation of <b>secondary co</b> -<br>mmended to support<br>ons outlined in the member's plan |                                      |                                                 |
|                                                                                                    |                                                                                                    |                                                                                                    |                                                                                               |                                                                                                    |                                                                                             |                                      |                                                 |
| Primary Behavioral Dischar                                                                                                    | rge Diagnosis                                                                                                    |                                                                                                    |                                                                                               |                                                                                                    |                                                                                             |                                      |                                                 |

If the consumer is being discharged at any point after the first continuing review you will get the discharge information as reflected above **AND** the OMS Discharge Data and the final interview.

| MS Discharge Data                                                                                                    |                                                                                                    |
|----------------------------------------------------------------------------------------------------|----------------------------------------------------------------------------------------------------|
| Date of Last Contact with Client                                                                                                    | *Date OMS Discharge Form Completed                                                                                                    |
|                                                                                                    |                                                                                                    |
| Was this Discharge planned?                                                                                                    | Ub/Ub/2018                                                                                                    |
| Was this Discharge against Medical advice?                                                                                                    |                                                                                                    |
| eason(s) for Discharge<br>*Check all that apply                                                                                                    |                                                                                                    |
| Client and provider agree th                                                                                                    | at treatment is complete based upon the individual's current status, service needs, and mutually agreed upon goal attainment                                             |
| Client or parent/guardian wi                                                                                                    | thdrew client from care                                                                                                    |
| Client referred to less intens                                                                                                    | ive Level of Care                                                                                                    |
| Client referred to more inter                                                                                                    | sive Level of Care                                                                                                    |
| Client referred to another pr                                                                                                    | ovider providing similar Level of Service                                                                                                    |
| Client no longer meets medi                                                                                                    | cal necessity or ASAM criteria                                                                                                    |
| Client no longer eligible for s                                                                                                    | ervices (no longer has MA/no longer meets uninsured criteria/benefits no longer cover services)                                                                          |
| Client's lack of participation                                                                                                    | in program                                                                                                    |
| Program's determination to                                                                                                    | discontinue services (because of the client's actions, the services are not effective or the program is unable to secure the safety and welfare of the client or others) |
| Client moved from service a                                                                                                    | rea                                                                                                    |
| Client is hospitalized - psych                                                                                                    | iatric                                                                                                    |
| Client is hospitalized - subst                                                                                                    | ance related                                                                                                    |
| Client is hospitalized - somat                                                                                                    | de                                                                                                    |
| Client is in jail or prison                                                                                                    |                                                                                                    |
| Client deceased                                                                                                    |                                                                                                    |
| Discharge reason unknown                                                                                                    |                                                                                                    |
| * Client/Child/Adolescent/Caregiver Participation                                                                                                    | 007 [SELECT ✓                                                                                                    |
|                                                                                                    |                                                                                                    |
|                                                                                                    | Display previous OMS Interview                                                                                                    |
| Child and Adolescent Ouestionnaire of the second second | r Form (Ages 6 to 17)                                                                                                    |
|                                                                                                    |                                                                                                    |
|                                                                                                    |                                                                                                    |
| Adult Questionnaire or Form (Ages 18                                                                                                    | 3 (0 64)                                                                                                    |

Once you have completed the discharge requirements you save the information.

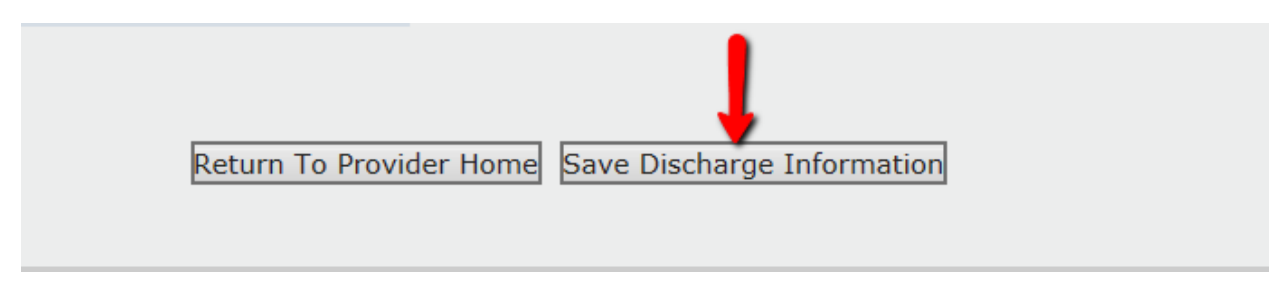

Once the information is saved the discharge is complete.